### Publier une évaluation

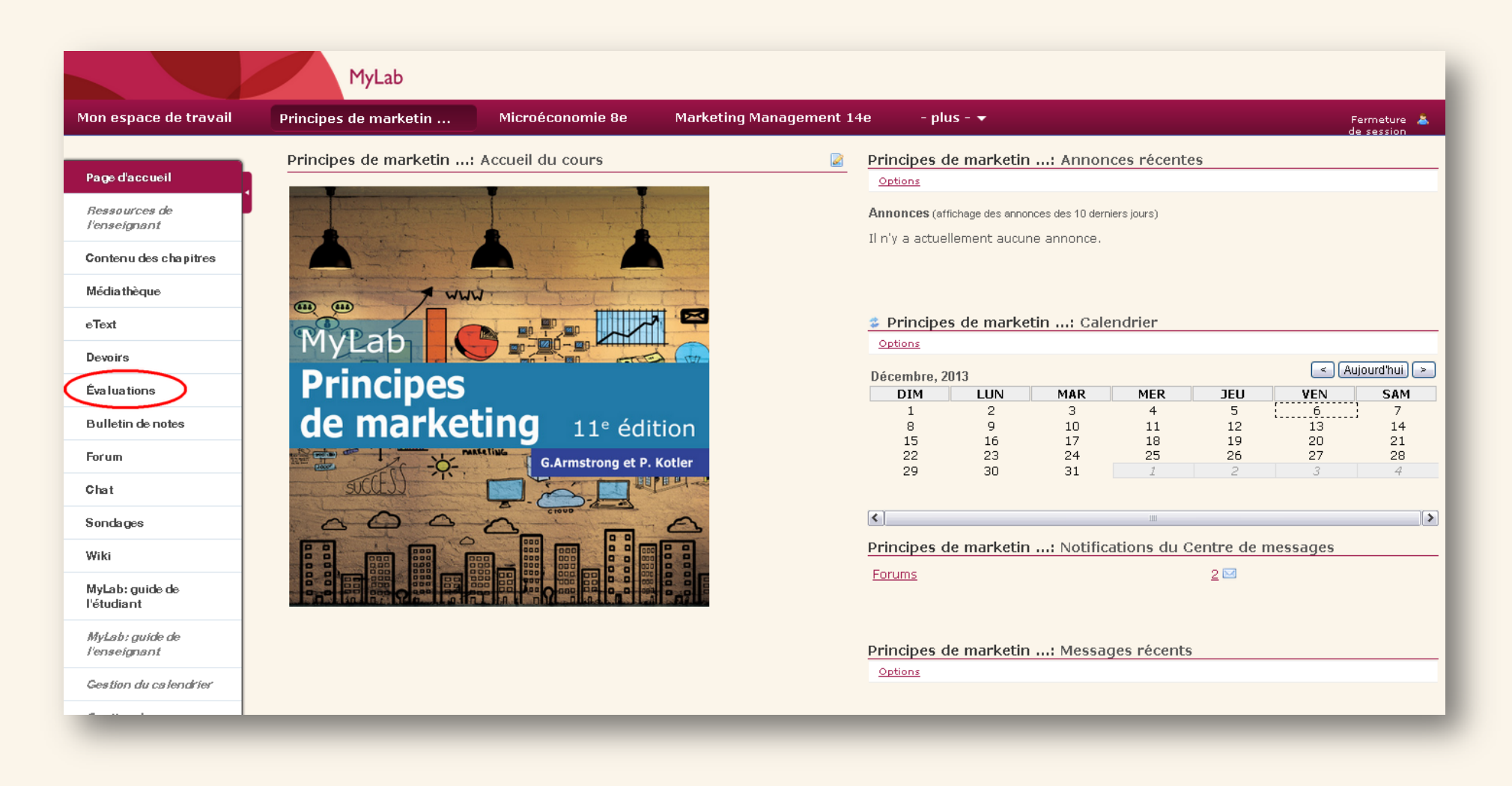

Publier une évaluation équivaut à la rendre visible par les étudiants.

### Comment publier ?

Dans la barre de navigation de gauche, cliquez sur « Évaluations ».

|                                 | MyLab                                                   |                                 |                                    |                           |
|---------------------------------|---------------------------------------------------------|---------------------------------|------------------------------------|---------------------------|
| Mon espace de travail           | Principes de marketin                                   | Microéconomie 8e                | Marketing Management 14e           | – plus – 🔻                |
| Page d'accueil                  | Principes de marketin<br>Évaluations   Groupements de q | : Évaluations                   |                                    |                           |
| Ressources de<br>l'enseignant   | Évaluations                                             |                                 |                                    |                           |
| Contenu des chapitres           | Nouvelle évaluation                                     |                                 |                                    |                           |
| Médiathèque                     | Créer                                                   |                                 |                                    | une nouvelle              |
| eText                           | Titre de l'évaluation                                   |                                 |                                    | evaluation .              |
| Devoirs                         | Créer une évaluation à l'aid                            | e de l'outil d'édition          | OU                                 | Importer                  |
| Évaluations                     | <ul> <li>Créer à l'aide du texte de b</li> </ul>        | alisage                         |                                    |                           |
| Bulletin de notes               | Créer                                                   |                                 |                                    |                           |
| Forum                           |                                                         |                                 |                                    |                           |
| Chat                            | Évaluations en réserve: no                              | n diffusée(s) auprès des étudia | nts Évaluations publiées: diffusée | e(s) auprès des étudiants |
| Sondages                        | Action                                                  | Titre                           | _                                  |                           |
| Wiki                            | Sélectionner une action                                 | - Evaluation-1                  | Ou                                 | utilisez les              |
| MyLab: guide de<br>l'étudiant   | Sélectionner une action                                 | Evaluation_1                    | r                                  | réserves                  |
| MyLab: guide de<br>l'enseignant | Sélectionner une action                                 | - 🕑 Les bases du marketing      |                                    |                           |
|                                 |                                                         |                                 |                                    |                           |

Créez une nouvelle évaluation ou utilisez les évaluations en réserve.

#### Première possibilité : Publier en utilisant les évaluations en réserve

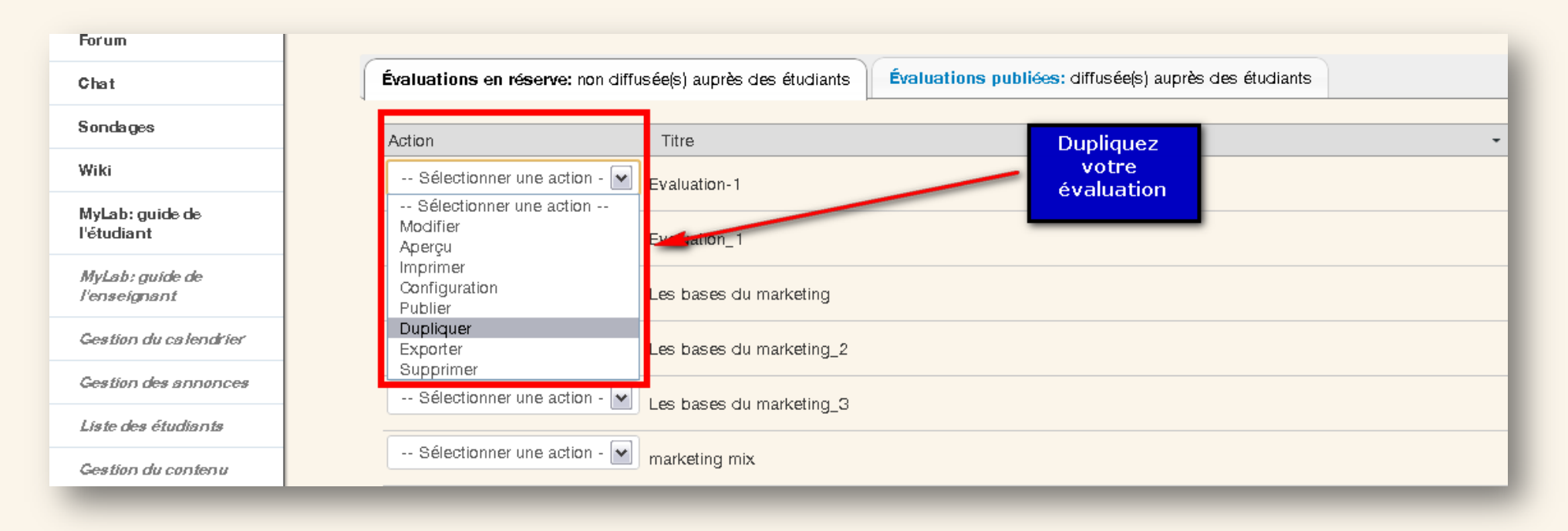

Pour utiliser les évaluations en réserve, vous devrez les dupliquer avant de les publier. Sélectionnez dans le menu déroulant l'action « **Dupliquer** ».

Principes de marketin ...: Évaluations

Copier la confirmation d'évaluation

🗓 Êtes-vous sûr que vous voulez copier cette évaluation intitulée «Evaluation-1»?

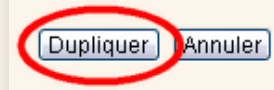

Cliquez sur « Dupliquer ».

| Action                                                                                                    | Titre                    |
|----------------------------------------------------------------------------------------------------|--------------------------|
| Sélectionner une action - 💌                                                                                        | Evaluation-1             |
| Sélectionner une action -<br>Sélectionner une action<br>Modifier<br>Aperçu<br>Imprimer<br>Configuration<br>Publier | Evaluation-1 - Copie #1  |
|                                                                                                    | Evaluation_1             |
|                                                                                                    | Les bases du marketing   |
| Dupliquer<br>Exporter<br>Supprimer                                                                                 | _es bases du marketing_2 |
| Sélectionner une action - 💌                                                                                        | Les bases du marketing_3 |

Cliquez sur « **Publier** » dans le menu déroulant correspondant à l'évaluation que vous avez dupliqué.

| blier l'évaluation<br>Vous permet de réviser vos paramètres et d'ajuster le niveau de notification. Cliquez sur <b>Publier</b> pour rendre l'évaluation visible par les étudiants maintenant. Cliquez sur <b>Annuler</b><br>pour mettre l'évaluation en attente ou pour la modifier. Cliquez sur <b>Modifier la configuration</b> pour modifier les paramètres.<br>Annuler Modifier la configuration Publier cans notification |
|----------------------------------------------------------------------------------------------------|
| "Evaluation-1 - Copie #1" est disponible sur oct./21/2013 12:43 pour toute la classe à l'adresse http://customer.iml.pearson-<br>intl.com/samigo-app/servlet/Login?id=3ba094d2-a0a1-4247-8374-0945844e5de71386692869900                                                                                                    |
| Il n'existe aucune limite de temps. Les étudiants peuvent remettre cette évaluation un nombre illimité de fois. (La note la plus élevée sera<br>enregistrée.)                                                                                                    |
| L'étudiant recevra <b>un commentaire lors de la remise</b> .                                                                                                    |
|                                                                                                    |

Pour finaliser la publication de l'évaluation, cliquez une seconde fois sur « Publier ».

Deuxième possibilité : Publier après avoir créé et configuré une nouvelle évaluation

|                               | MyLab                                                                                                    |
|-------------------------------|----------------------------------------------------------------------------------------------------|
| Mon espace de travail         | Principes de marketin Microéconomie 8e Marketing Management 14e - plus - 👻                                                                                         |
|                               | Principes de marketin: Évaluations                                                                                                    |
| Page d'accueil                | Évaluations Groupements de questions                                                                                                    |
| Ressources de<br>l'enseignant | Questions: Evaluation_1                                                                                                    |
| Contenu des chapitres         | Aperçu   Imprimer   Configuration   Publier                                                                                                    |
| Médiathèque                   | Ajouter une partie   Ajouter une question: sélectionnez un type de question                                                                                        |
| eText                         | Partie 1 🔽 Default - 19 questions                                                                                                    |
| Devoirs                       | Question 1 💌 Une seule correcte - 10 point                                                                                                    |
| Évaluations                   | est une prédisposition à juger une personne, un produit ou une marque.                                                                                             |
| Bulletin de notes             | C B. Le positionnement                                                                                                    |
| Forum                         | C. L'image de marque                                                                                                    |
| Chat                          | C. La perception<br>E. La satisfaction                                                                                                    |
| Sondages                      | Clé de correction: A                                                                                                    |
| Wiki                          | Inserer une nouvelle question selectionnez un type de question                                                                                                    |
| Myl ab: quide de              | Question 2 Ville seule correcte - 1.0 point<br>Lequel de ces facteurs <i>ne peut pas</i> être qualifié de facteur personnel expliquant l'achat d'un consommateur ? |
| l'étudiant                    | C A. Personnalité                                                                                                    |
| MyLab: guide de               | C B. Situation économique                                                                                                    |
| renseignani                   | C. Age<br>D. Style de vie                                                                                                    |
| Gestion du calendrier         | E. Classe sociale                                                                                                    |
| Gestion des annonces          | Insérer une nouvelle question sélectionnez un type de question                                                                                                    |
| Liste des étudiants           |                                                                                                    |
| Gestion du contenu            | Les sont les consommateurs qui prennent le risque d'adopter une innovation en premier.                                                                             |
|                               | Ο Δ. Aucune de ces rénonses n'est juste                                                                                                    |

Une fois que votre évaluation a été créée ou modifiée, cliquez sur « **Publier** ».

|                               | MyLab                                                                                                    |
|-------------------------------|----------------------------------------------------------------------------------------------------|
| Mon espace de travail         | Principes de marketin Microéconomie 8e Marketing Management 14e - plus - 👻 Fermeture 🎍                                                                                                    |
| Page d'accueil                | Principes de marketin: Évaluations           Publier l'évaluation           Publier l'évaluation                                                                                                    |
| Ressources de<br>l'enseignant | Vous permet de réviser vos paramètres et d'ajuster le niveau de notification. Cliquez sur <b>Publier</b> pour rendre l'évaluation visible par les étudiants maintenant. Cliquez sur <b>Annuler</b><br>pour mettre l'évaluation en attente ou pour la modifier. Cliquez sur <b>Modifier la configuration</b> pour modifier les paramètres. |
| Contenu des chapitres         | Annuler Modifier la configuration Sans notification                                                                                                    |
| Médiathèque                   | "Evaluation_1" est disponible sur oct./21/2013 12:43 pour toute la classe à l'adresse http://customer.iml.pearson-intl.com/samigo-<br>app/servlet/Login?id=3ba094d2-a0a1-4247-8374-0945844e5de71386319216860                                                                                                    |
| eText                         | Il n'existe aucune limite de temps. Les étudiants peuvent remettre cette évaluation un nombre illimité de fois. (La note la plus élevée sera                                                                                                    |
| Devoirs                       | enregistrée.)                                                                                                    |
| Évaluations                   | L'étudiant recevra <b>un commentaire lors de la remise</b> .                                                                                                    |
| Bulletin de notes             |                                                                                                    |
|                               |                                                                                                    |

Choisissez l'option « **sans notification** » puis cliquez sur « **Publier** ». Les étudiants ne recevront pas de notification relative à la publication de l'évaluation.

|                                 | 11/200                                                |                            |              |               |                  |                           |                                            |
|---------------------------------|-------------------------------------------------------|----------------------------|--------------|---------------|------------------|---------------------------|--------------------------------------------|
| Mon espace de travail           | Principes de marketin                                 | Microéconomie 8            | le N         | 1arketing M   | anagement :      | 14e - plus - 🔻            |                                            |
| Page d'accueil                  | Principes de marketin<br>Évaluations Groupements de c | : Évaluations              |              |               |                  |                           |                                            |
| Ressources de<br>l'enseignant   | Évaluations                                           |                            |              |               |                  |                           |                                            |
| Contenu des chapitres           | Nouvelle évaluation                                   |                            |              |               |                  |                           |                                            |
| Médiathèque                     | Cuéan                                                 |                            |              |               |                  |                           |                                            |
| eText                           |                                                       |                            |              |               |                  | Importer l'éval           | uation (fichier XML ou zip)                |
| Devoirs                         | Créer une évaluation à l'aid                          | le de l'outil d'édition    |              |               | ou               | Importer                  |                                            |
| Évaluations                     | <ul> <li>Créer à l'aide du texte de t</li> </ul>      | alisage                    |              |               |                  |                           |                                            |
| Bulletin de notes               | Créer                                                 |                            |              |               |                  |                           |                                            |
| Forum                           |                                                       |                            |              |               |                  |                           |                                            |
| Chat                            | Évaluations en réserve: no                            | on diffusée(s) auprès des  | étudiants    | Évaluatio     | ns publiées: d   | iffusée(s) auprès des étu | diants                                     |
| Sondages                        | Afficher: <b>Tout   Actif</b> : dispo                 | nible pour les étudiants   | Inactif: non | disponible po | ur les étudiants |                           |                                            |
| Wiki                            | Action                                                | Titre                      | État 🝷 En    | cours Remis   | Publier à 🔹      | Date de publication •     | Date limite à laquelle le travail doit êtr |
| MyLab: guide de<br>l'étudiant   | Sélectionner une action                               | Evaluation_1 A             | ctif 0       | 0             | Site entier      | oct./21/2013              |                                            |
| MyLab: guide de<br>l'enseignant | Sélectionner une action                               | Les bases du A marketing_2 | ctif 0       | 0             | Site entier      | déc./06/2013              |                                            |
| Gestion du cs lendrier          | Sélectionner une action                               | Marketing A                | ctif 1       | 0             | Site entier      | nov./07/2013              |                                            |
| Gestion des annonces            | Sélectionner une action                               | Marketing_1 A              | ctif 1       | 0             | Site entier      | nov./07/2013              |                                            |
| Liste des étudiants             | Sélectionner une actior                               | Marketing_1.2 A            | ctif 0       | 1             | Site entier      | nov./07/2013              |                                            |
| Conting du contogu              |                                                       |                            |              |               |                  |                           |                                            |

Votre évaluation est bien dans l'onglet « Évaluations publiées ».

| Évaluations en réserve: non diffusée(s) auprès des étudiants Évaluations publiées: diffusée(s) auprès des étudiants |                             |        |          |       |             |                       | diants    |
|----------------------------------------------------------------------------------------------------|-----------------------------|--------|----------|-------|-------------|-----------------------|-----------|
| Afficher: Tout   Actif: disponible pour les étudiants   Inactif: non disponible pour les étudiants                  |                             |        |          |       |             |                       |           |
| Action                                                                                                    | Titre 👻                     | État 👻 | En cours | Remis | Publier à 🔹 | Date de publication • | Date limi |
| Sélectionner une action -                                                                                           | Evaluation_1                | Actif  | 0        | 0     | Site entier | oct./21/2013          |           |
| Aperçu<br>Imprimer                                                                                                  | Les bases du<br>marketing   | Actif  | 0        | 0     | Site entier |                       |           |
| Configuration<br>Supprimer                                                                                          | Les bases du<br>marketing 2 | Actif  | 0        | 0     | Site entier | déc./06/2013          |           |

Vous pouvez la configurer (note, durée, commentaires,...) grâce à l'action « configuration» du menu déroulant.